## EUDDS Mi Universidad

Nombre del Alumno: Eduardo Morales Gonzalez

Nombre del tema : Procesador de textos

Parcial : Primer

Nombre de la Materia : Computacion I

Nombre del profesor: Icel Bernardo Lepe Arriaga

Nombre de la Licenciatura: Enfermeria

Cuatrimestre: Primer

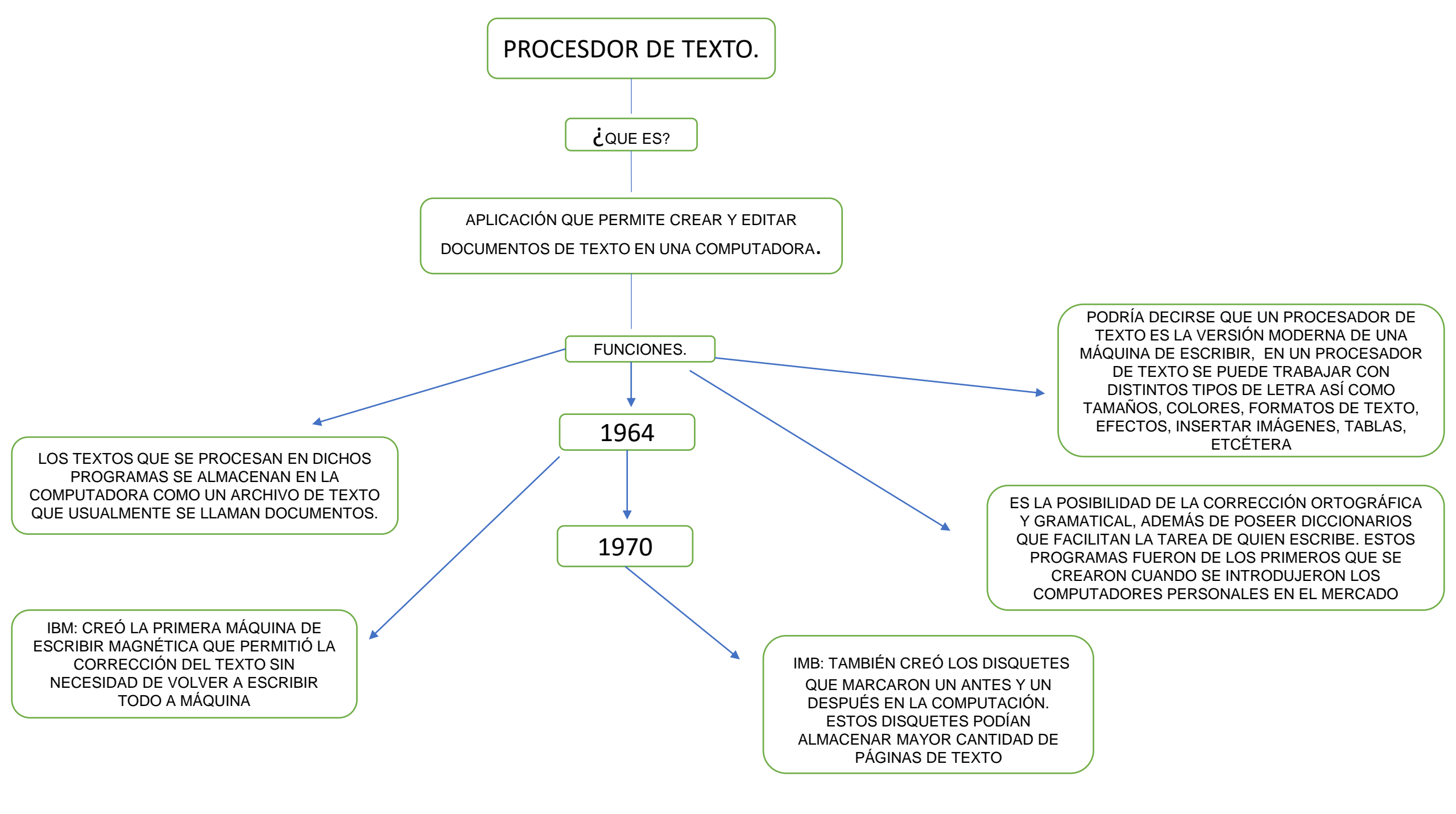

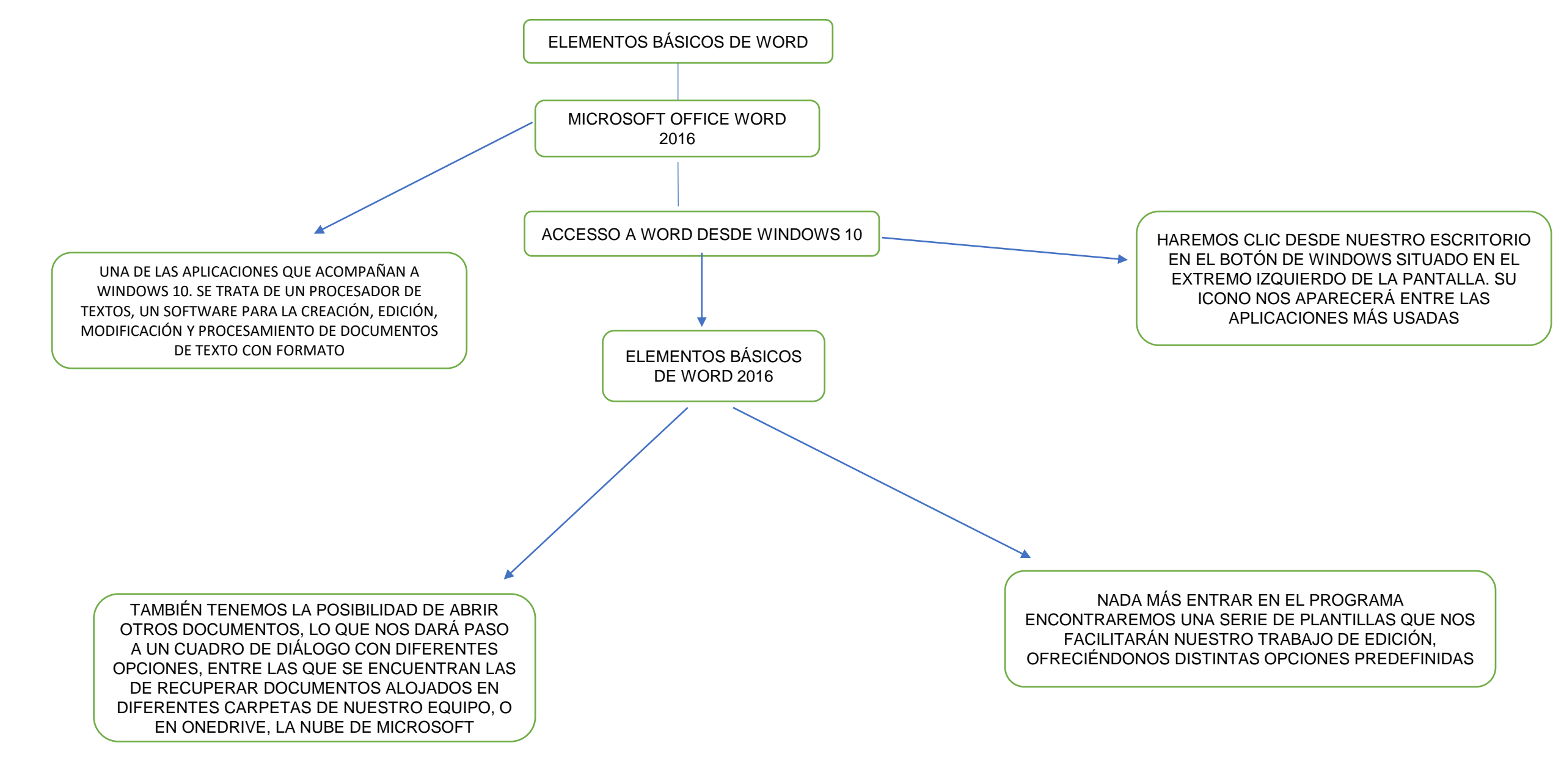

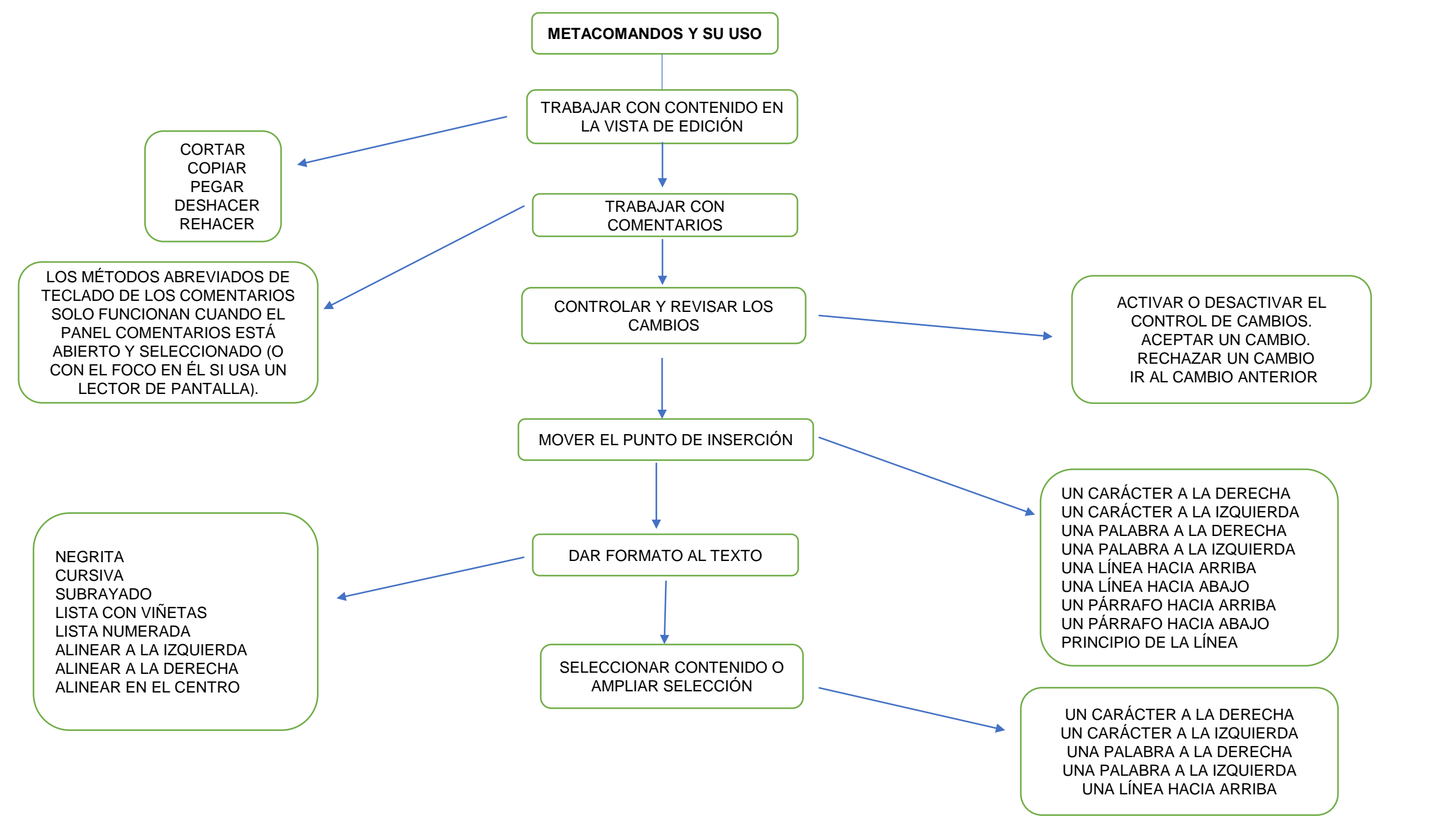

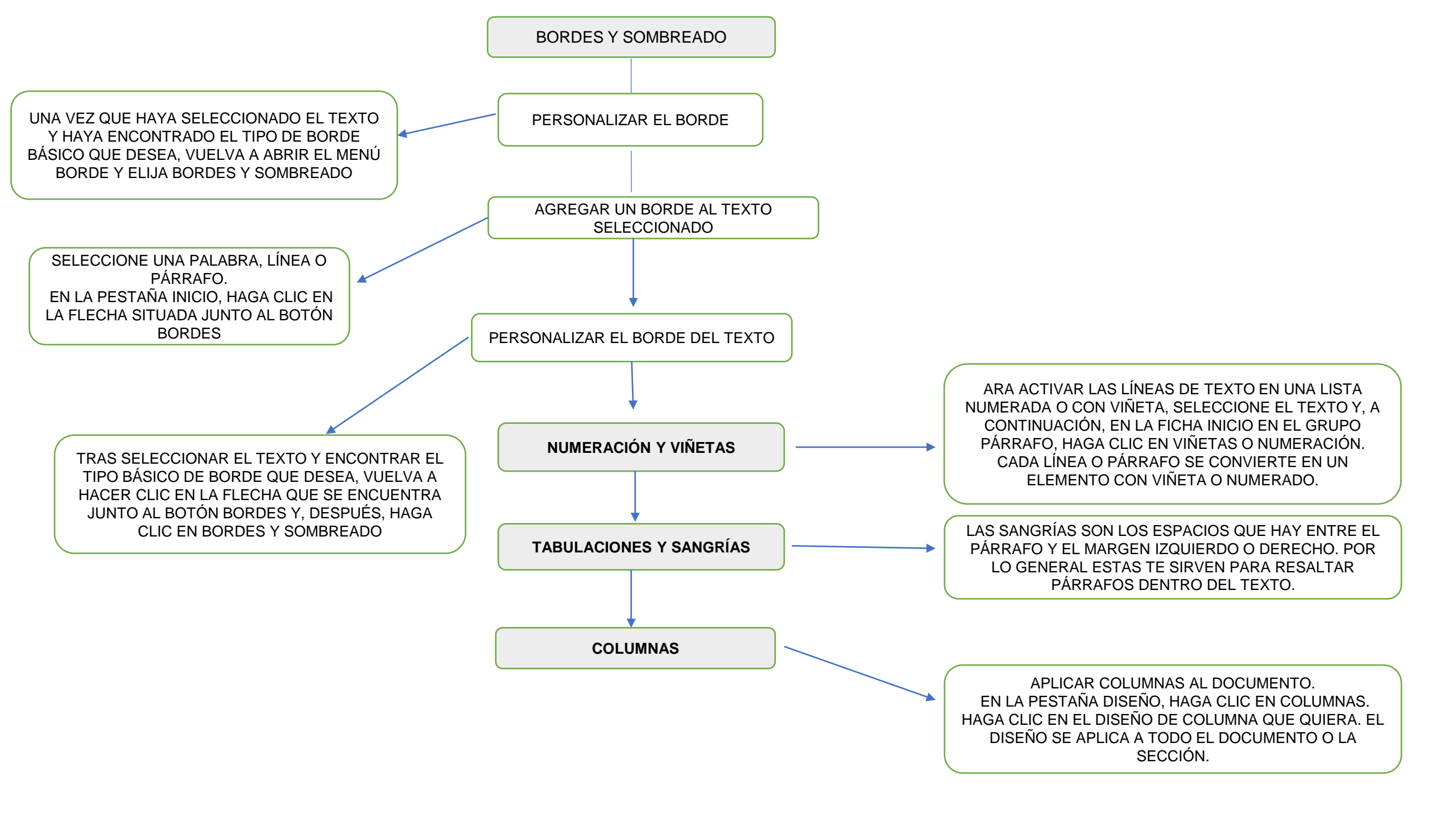

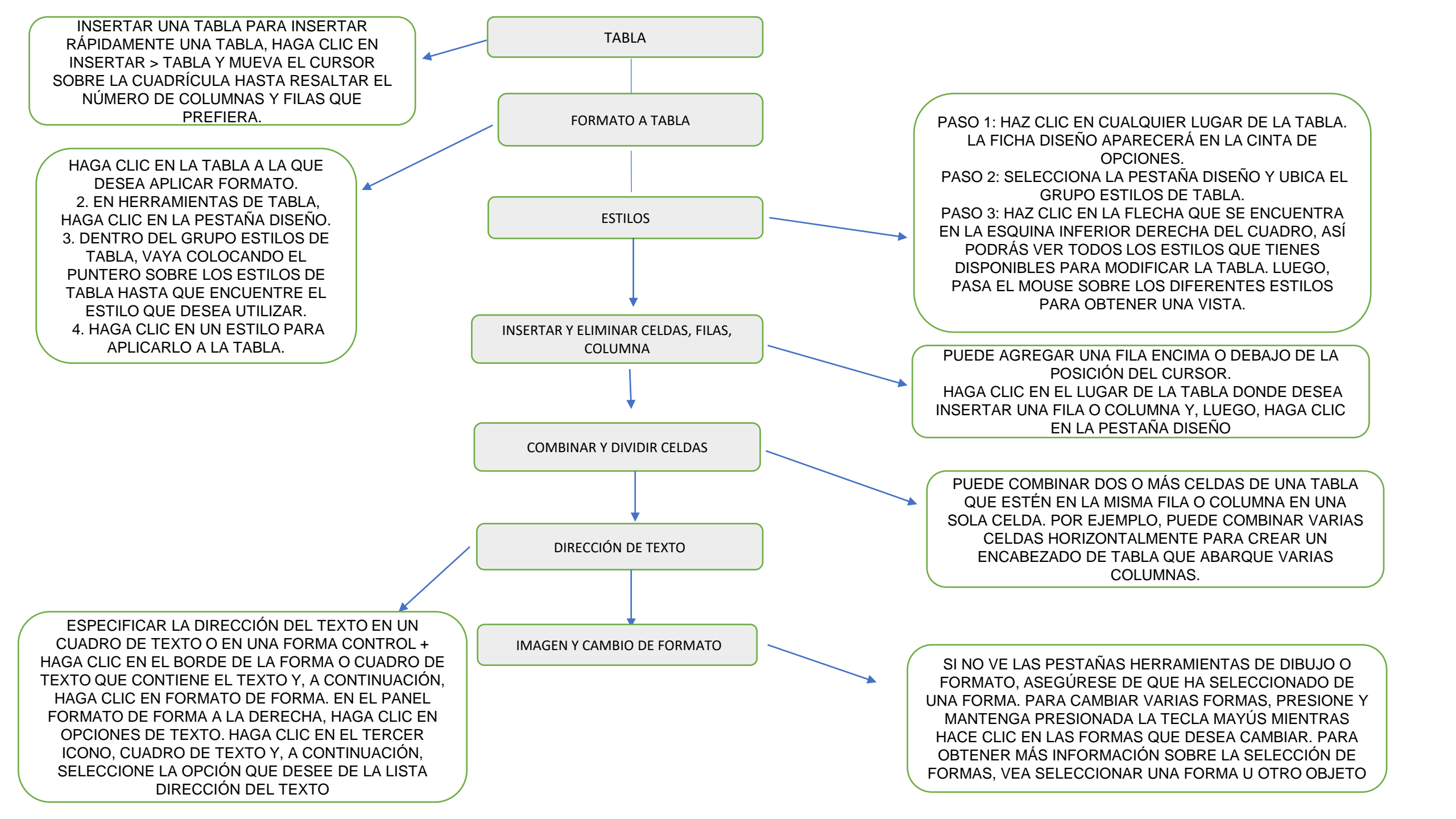

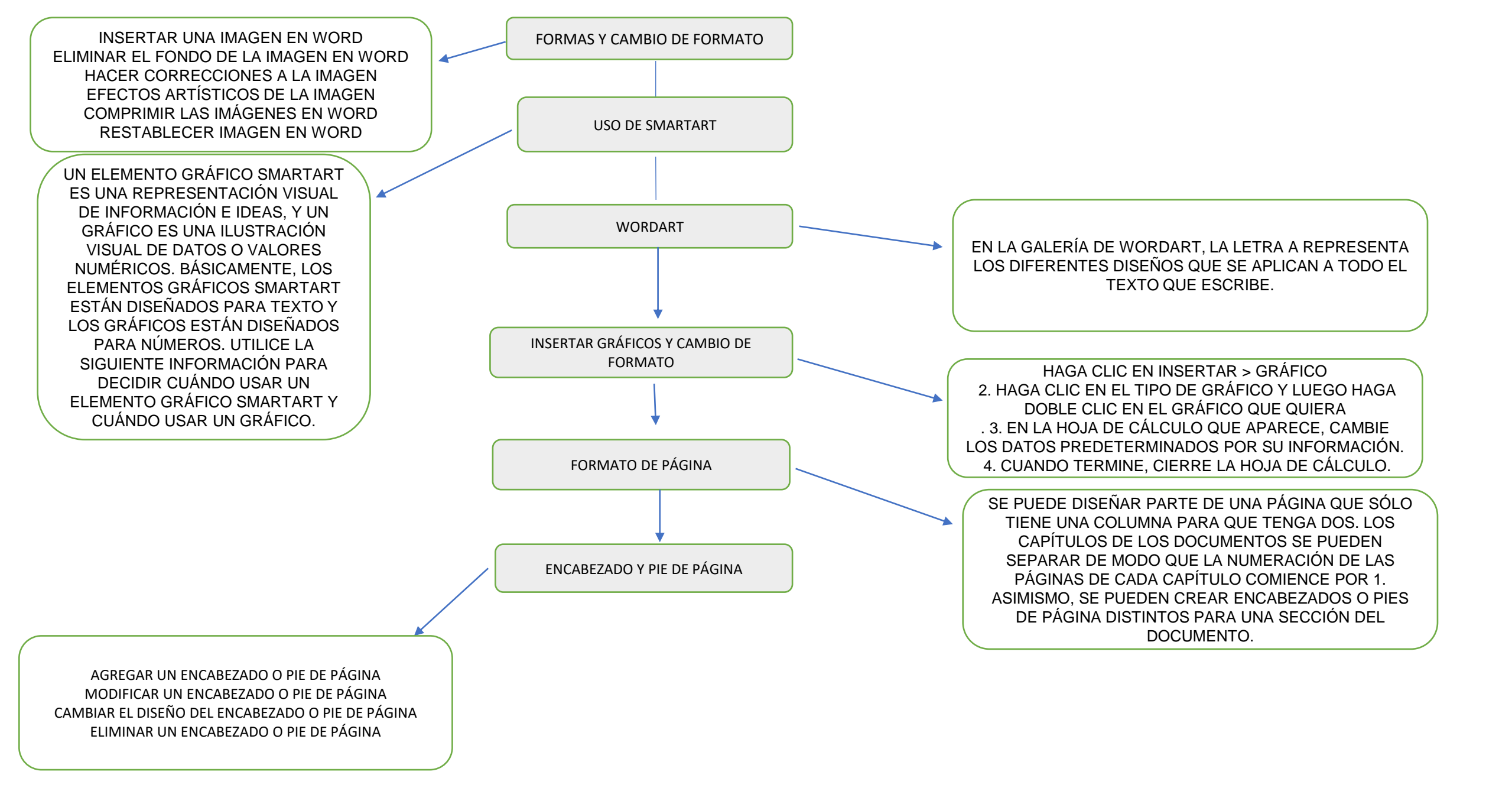